## Join Webinar Guide

Upon registration, you will receive a confirmation email containing the 'Join Webinar' link and the Password to join the webinar.

Please open the email and follow the steps below.

## If you are joining the webinar via your computer or laptop:

Step 1 - Click on 'Join Webinar' in the email.

|                                  | [Testing] Webinar Confirmation                                                                                                    |                                                                                                    |
|----------------------------------|----------------------------------------------------------------------------------------------------|----------------------------------------------------------------------------------------------------|
|                                  | UOB Kay Hian to: belindagob                                                                                                    | 15/05/2020 03:49                                                                                         |
|                                  | Please respond to workshop                                                                                                    | PM<br><u>Show Details</u>                                                                                |
|                                  | · ·                                                                                                    |                                                                                                    |
| Thank you                        | for registering for "[Testing] Webinar".                                                                                                    |                                                                                                    |
| Please not<br>Enter Pass         | e that this webinar is password-protected.<br>word: pw1234                                                                                       |                                                                                                    |
| To join the                      | webinar via your laptop or computer, please click on the "Join Webinar" button                                                                   | in blue below.                                                                                           |
| Alternative                      | ly, you may download the "GoToWebinar" app on your mobile and join with We                                                                       | binar ID as stated further below in this email.                                                          |
| Please se                        | nd your questions, comments and feedback to: workshop@uobkayhian.com                                                                             | omail                                                                                                    |
| How T<br>Fri, May 1<br>Add to Ca | o Join The Webinar<br>5, 2020 4:15 PM - 6:00 PM CST<br>endar: Outlook <sup>®</sup> Calendar   Google Calendar <sup>™</sup>   iCal <sup>®</sup>   | nfirmation                                                                                               |
| 1. Click th                      | e link to join the webinar at the specified time and date:<br>Join Webinar                                                                       | Take note that the password to<br>join the webinar can be found in<br>this email as indicated in the red |
| Note: Th                         | is link should not be shared with others; it is unique to you.                                                                                   | Dox above.                                                                                               |
| Before jo                        | bining, be sure to check system requirements to avoid any connection issues.                                                                     |                                                                                                    |
| 2. Choose<br>TO USE<br>When th   | e one of the following audio options:<br>YOUR COMPUTER'S AUDIO:<br>e webinar begins, you will be connected to audio using your computer's microp | hone and speakers (VoIP). A headset is recommended.                                                      |

\*\*Please check the registered email for your confirmation email as the above is only a sample.\*\*

Step 2 - A GoToWebinar launcher will run (click 'Run' when prompted) Step 3 - The webinar programme will open and you will be prompted to enter the webinar password. Please enter the password found in the confirmation email.

| GoToWebinar                                                                           | 74/7 Support                                                                                                    |                                                                                |
|---------------------------------------------------------------------------------------|----------------------------------------------------------------------------------------------------|--------------------------------------------------------------------------------|
| Context Clockal Constants Support or texest                                           | Webinar Opener<br>anatzally begin in a five seconds, bull foot, please restart the download                                                                                                    |                                                                                |
| About Us Terres of Service / Phinesy Policy<br>Click Go ToWebinar<br>Opener to begin. | Open File - Security Warning       Image: Comparison of the security Warning         Do you want to run this file?         Image: Comparison of the security of the security of th | ×                                                                              |
| GoTo Opener      Connecting to GoToWebinar.      Starting GoToW                       | × _ ×                                                                                                    | File View Help ⊕ - □ ▷ ×<br>→ Audio<br>Sound Check - • • • ?<br>Computer audio |
| Mee<br>Please<br>Pa                                                                   | Exerting outs                                                                                                    | No audio No audio MUTED Microphone Array (Conexant SmartA V                    |
|                                                                                       | OK                                                                                                    | Questions     Terms     Terms     Debarl 28a-4t-283     CoToW/ebinar           |

Step 4 - Once the webinar starts, you will be able to see the presentations slides and hear the presenter.

## If you are joining the webinar via your mobile phone:

- Step 1 Download GoToWebinar app on your phone
- Step 2 Click on 'Join with Webinar ID'
- Step 3 Refer to the confirmation email for the Webinar ID
- Step 4 Enter the Webinar ID on the app and tap on 'Join'
- Step 5 Enter the Webinar Password and tap on 'Ok'

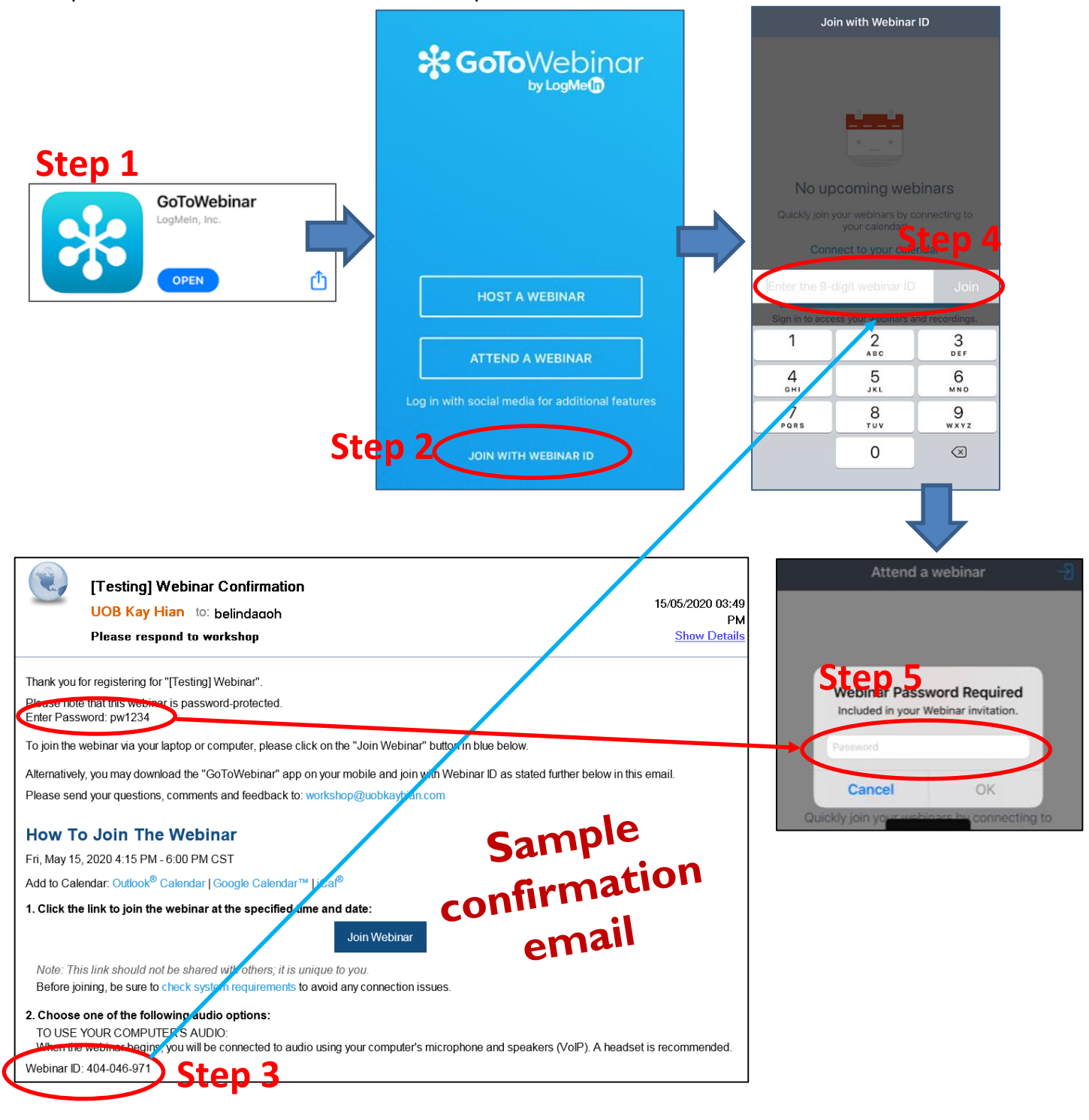

Step 6 - Once the webinar starts, you will be able to see the presentations slides and hear the presenter.